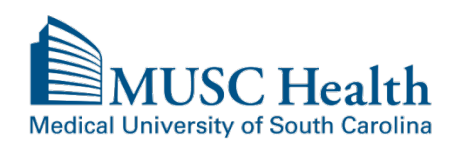

There is a fee charged for the search and duplication of medical records for all patient requests released to the patient.

A prepay notice will be mailed or emailed (via MyChart) and once paid; the records will be released.

Some records requested to be released to MyChart will only be available to be sent via US Mail. This will depend on the year the visit occurred and / or what electronic system the records were generated in.

For medical records to be sent directly to a physician office, hospital or third parties and for radiology image requests, please complete a MUSC HIPAA Compliant Authorization Form. The authorization form will need to be mailed or faxed to Health Information Services as provided on the bottom of the form. The authorization form and FAQ about obtaining medical records can be located at <a href="http://www.muschealth.org/patients-visitors/medical-records/obtaining-records.html">http://www.muschealth.org/patients-visitors/medical-records/obtaining-records.html</a>

## **Request Medical Records via MyChart**

To request medical records from within MyChart, please click on **Health** and choose **Request Medical Records**.

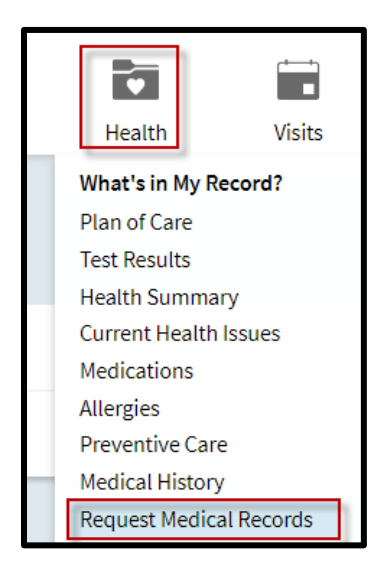

**Fill out the questionnaire** to request medical records. Please complete ALL required fields and click **SUBMIT** when done.

| Medical University of South Carolina Mac                                                                                                    | y                                                                                                    | Health                                                                       | Visits                                                                  | Messaging         | Billing                                           | Resources                                                    | Setting        |
|----------------------------------------------------------------------------------------------------|----------------------------------------------------------------------------------------------------|------------------------------------------------------------------------------|-------------------------------------------------------------------------|-------------------|---------------------------------------------------|--------------------------------------------------------------|----------------|
| Request My Medical Record                                                                                                    | ds                                                                                                    |                                                                              |                                                                         |                   |                                                   |                                                              |                |
| By completing this questionnaire, you a<br>Any request for records to be sent to a<br>request. Only records in the system as o<br>prepay notice will be emailed. Any requ | re authorizing MUSC to rele<br>ohysician or third party ca<br>f the date submitted will be<br>est for radiology imaging c | ase additional re<br>nnot be submitte<br>released. Record<br>annot be submit | cords that are<br>ed in this form<br>ds requested v<br>tted in this for | not automatically | released to y<br>becific date ra<br>subject to ap | our MyChart acco<br>nges and records i<br>opropriate fees. A | unt.<br>in the |
| I authorize MUSC Medical<br>Center to disclose /                                                                                                    |                                                                                                    |                                                                              |                                                                         |                   |                                                   |                                                              |                |
| my MyChart account                                                                                                    | Yes No                                                                                                    |                                                                              |                                                                         |                   |                                                   |                                                              |                |
| I acknowledge that the purpose of this release is                                                                                                    |                                                                                                    |                                                                              |                                                                         |                   |                                                   |                                                              |                |
| Patient Request                                                                                                    | Yes No                                                                                                    |                                                                              |                                                                         |                   |                                                   |                                                              |                |

Your questionnaire will be sent directly to our medical record staff to process.

Once your request is processed, you will receive your eligible records via MyChart. You will receive a tickler message in your personal email alerting you of a new **Medical Record Document** to view.

Click the link in the email or log into MyChart directly. You will see **a new alert in your banner** which you can click on to go directly to your requested records.

| Read your messages. You have 93 new messages                  |
|---------------------------------------------------------------|
|                                                               |
| 9 health reminders need your attention.                       |
| Download the record you requested on Tuesday, August 1, 2017. |

You can also access these records at a future date by going to the **Health icon** in your top menu bar and clicking **Download My Summary**. To view your requested records, click **Requested Records**. (screenshots on next page)

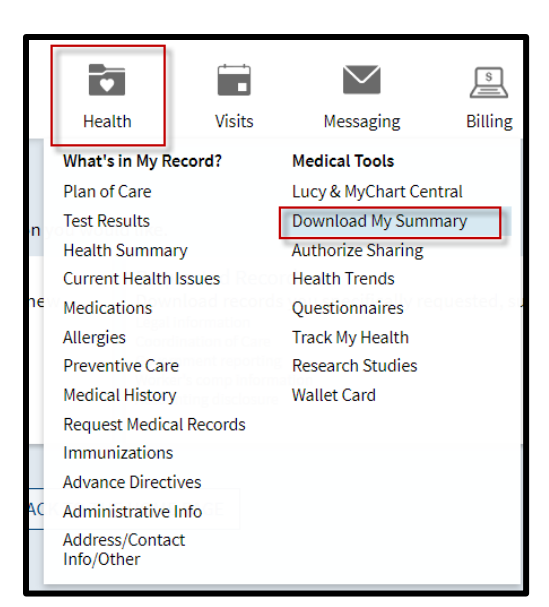

## Download My Record Please select the option that most closely matches the information you would like. Visit Records Download and send visit summaries that would be helpful for a new provider, including details such as: Health Issues Medications Allergies Immunizations Plan of Care

All records are protected with a unique password, click **SHOW PASSWORD** to view the system generated password.

| Re    | quested Records                                                                     |                   |                                          |                             | ÷                                 |  |
|-------|-------------------------------------------------------------------------------------|-------------------|------------------------------------------|-----------------------------|-----------------------------------|--|
| This  | s is where your specially reque                                                     | sted medical reco | rds appear for download. If your record  | requires a password to open | , click Show Password to view it. |  |
|       | Description                                                                         | Date<br>Requested | Status                                   |                             |                                   |  |
|       | RequestedRecord_8/1/201<br>7.pdf                                                    | 8/1/2017          | Available until 1/28/2018 4:19 PM<br>EST | SHOW PASSWORD               |                                   |  |
|       | This document contains information released to you by HIS, per your recent request. |                   |                                          |                             |                                   |  |
| lf yo | ou have any questions, please                                                       | send us a custom  | er service request.                      |                             |                                   |  |

Highlight password and right click to choose copy. Click DOWNLOAD button.

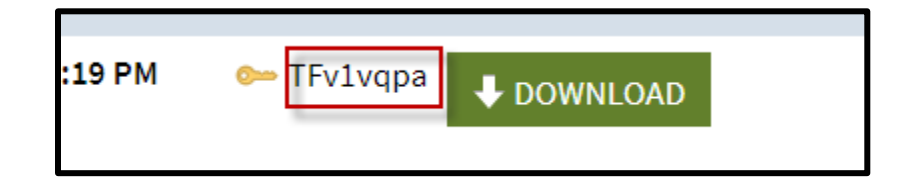

After clicking **DOWNLOAD**, please be patient until the Download Record window appears. Click **CONTINUE DOWNLOAD**.

| Download Record                                                                                              |                    |
|----------------------------------------------------------------------------------------------------|--------------------|
|                                                                                                    |                    |
| This record is password protected. Please click on the Show Password button on the Requested Records page to | view the password. |
| CONTINUE DOWNLOAD CANCEL                                                                                     |                    |

When document asks for password, **right click** and **paste** the password in and click **SUBMIT**. Records will download into a PDF document.

| This document is password protected. Please ente | er a password. |
|--------------------------------------------------|----------------|
| ••••••                                           | SUBMIT         |